## **Instruction for users:**

## Broken Links

Please be advised that links for quizzes in the Modules have to be linked to their position in your server.

1. Go to the quiz the learners need and copy the link

| Eibrary N<br>■ My courses ► Library N | IyQuest MyMail Tech        | nical Support 🛛 🗐 This course 🕨 |                    |
|---------------------------------------|----------------------------|---------------------------------|--------------------|
|                                       |                            |                                 |                    |
| A Dashboard $>$ Courses $>$ En        | glish As a Second Language | ESLW-4000,4100-A01-XL-2018 Fall | > Workplace Safe   |
| Activity 2: Vocabulary Quiz.          |                            |                                 |                    |
|                                       |                            | Header                          |                    |
| Left                                  |                            | Pa                              | ige top            |
|                                       |                            |                                 |                    |
| -<br>-<br>-<br>-<br>-                 | ESLW-40                    | 00,4100-A01-XL-20               | )18 Fall           |
| Quiz administration                   |                            | -                               |                    |
| Edit settings                         | Activity                   |                                 |                    |
| Group overrides                       | ACTIVITY                   |                                 |                    |
| Edit quiz                             |                            | Grading met                     | hod: Highest grade |
| Q Preview                             |                            | Atte                            | empts: 20          |
| Results                               |                            | Previ                           | ew quiz now        |
| Locally assigned roles                |                            |                                 |                    |
| December 1 and a set                  |                            |                                 |                    |

2. Go to the place in the book that has the original, broken link. Highlight the name of the quiz, click on the link icon and then paste the link in the pop up box. Press Insert.

| Left                                                       |                                                                                                    |   |
|------------------------------------------------------------|----------------------------------------------------------------------------------------------------|---|
| E OF CONTENTS                                              | ESLW-4000,4100-A01-XL-2018 Fall                                                                                           |   |
| ry List 🛛 🕹 🕸 🗢 🕇                                          |                                                                                                    |   |
| : Vocabulary (Free                                         | Part 1: Workplace Safety                                                                                                  |   |
| 2: Vocabulary Quiz<br>) ↑ ↓ ☆ 🖸 👁 🕇                        | - Editing chapter                                                                                                    |   |
| : Right to a Cofe<br>e - Re<br>e/Inco General Popup Events | Activity 2: Vocabulary Quiz (Graded)                                                                                      |   |
| General properties                                         |                                                                                                    |   |
| : Haza Link URL https://myclass.n                          | orquest.ca/quiz.wma*                                                                                                    |   |
| e/Incc Title                                               | sou/trame ▼ B I I II II II II II II II II II II II                                                                        |   |
| Class Not set                                              | Activity 2: Vocabulary Quiz                                                                                               | - |
| e (Cor                                                     | (Graded)                                                                                                    |   |
| feren                                                      | When you feel you are ready, take the following quiz. You will have three attempts, then a grade will be given out of 15. |   |
| INIST                                                      | Instructions                                                                                                    |   |
|                                                            | 1. Complete Activity 2: Vocabulary Quiz.                                                                                  |   |
| dminis                                                     | <ol> <li>Once you have completed and reviewed the quiz, select Close this<br/>window to return to this page.</li> </ol>   |   |
| setting                                                    | window to return to this page.                                                                                            |   |
| liy ass                                                    | Path: blockquote » ol » li » a                                                                                            |   |
| k permissions                                              | Save changes e Cancel ed fields in this form marked *.                                                                    |   |
| "S                                                         |                                                                                                    |   |

3. In case you cannot link to them, please contact your IT department.

## Activity order

When restoring the activities in Moodle sometimes the activities appear in the wrong order in the recipient course. Below is the screenshot of the order of Moodle activities in Module 7 and Module 8b.

| ļ | • | Module 7: Workplace Safety 🗹                                                     | ⊈<br>Edit • |
|---|---|----------------------------------------------------------------------------------|-------------|
|   | 0 |                                                                                  |             |
|   | 1 | XLAN1910 LanguageForWork Mod-7 InstrGde<br>21Dec17 IZ Edit                       |             |
|   | 1 | Interv de Cale<br>XLAN1910 LanguageForWork Mod-7<br>Jecter Cdo 210oc12 (2) Edita |             |
|   | 1 | Module 7: Workplace Safety Introduction @                                        |             |
|   | ţ | Veeds Assessment Quiz 🗷 Edit - 🌲                                                 |             |
|   | 1 | Part 1: Workplace Safety 🕼 Edit-                                                 |             |
|   | 1 | 🚽 Activity 2: Vocabulary Quiz. 🕼 Edit 🕶 💄                                        |             |
|   | 1 | ✓ Activity 3: Right to a Safe Workplace Quiz C<br>Edit + ▲                       |             |
|   | 1 | Mactivity 4: Types of Hazards Quiz 🕼 Edit - 🚨                                    |             |
|   | ţ | Activity 5: Find the Hazards in the Workplace                                    |             |
|   | ţ | Activity 6: How to Stay Safe – Writing<br>Advice III Edit - 1                    |             |
|   | 1 | Part 2: Safety Symbols 🕼 Edit 🔹                                                  |             |
|   | Ţ | 🚽 Activity 2: WHMIS Safety Symbols Quiz 🛙<br>Edit - 💄                            |             |
|   | 1 | Mactivity 3: Understanding WHMIS Symbols on Labels Quiz 🕼 Edit - 💄               |             |
|   | 1 | Activity 4: Identify the WHMIS Symbols on the Label Quiz C? Edit - 🚨             |             |
|   | 1 | Part 3: Safety Equipment 🕼 Edit 🕶                                                |             |
|   | 1 | 🛃 Activity 2: Safety Equipment Quiz 🗷<br>Edit - 🚨                                |             |
|   | 1 | 🛃 Activity 3: Personal Protective Equipment<br>Quiz 🕼 Edit - 💄                   |             |
|   | 1 | Activity 4: Identify the Personal Protective Equipment Quiz 🕼 Edit – 🚨           |             |
|   | 1 | Activity 5: What Protective Gear Do You<br>Need to Wear? Quiz 🕼 Edit - 💄         |             |
|   | 1 | Part 4: Incident Report 🕼 Edit -                                                 |             |
|   | 1 | 📝 Activity 2: Incident at Work 🕼 Edit - 💄                                        |             |
|   | 1 | ✓ Activity 3: Reporting an Incident at Work I<br>Edit - ▲                        |             |
|   | 1 | 📝 Activity 6: Safety Advice 🕼 Edit - 💄                                           |             |
|   | 1 | 📝 Final Reflection 🕼 Edit 🕶 🚨                                                    |             |
|   | 1 | 🖶 Module 7: Assignment 🕼 Edit - 💄                                                |             |

| • | Module 8b: Employer Specific Training 📝                               | -<br>Edit |
|---|-----------------------------------------------------------------------|-----------|
| ø |                                                                       |           |
| 1 | 🗧 The Bottle Depot 🕜 Edit -                                           |           |
| 1 | 📝 Bottle Depot: Reading 1 Quiz 🕼 Edit 🕶 💄                             |           |
| 1 | 🛃 Bottle Depot: Reading 2 Quiz 🗷 Edit - 💄                             |           |
| 1 | Find out about YOUR bottle depot           WORKSHEET C         Edit * |           |
| 1 | Containers into \$\$\$ WORKSHEET @                                    |           |
| 1 | Safety at the bottle depot WORKSHEET @                                |           |
| 1 | Construction C Edit*                                                  |           |
| 1 | Find out about Scott Builders WORKSHEET It edit                       |           |
| 1 | 📝 Scott Builders videos 🖉 Edit - 🚨                                    |           |
| 1 | 📝 Scott Builders: Reading 1 Quiz 🗷 Edit - 💄                           |           |
| 1 | 🛃 Scott Builders: Reading 2 Quiz 🗷 Edit - 💄                           |           |
| 1 | Tip Sheet: Staying Warm on the<br>Construction Site C Edit*           |           |
| 1 | 🚽 Scott Builders: Reading 3 Quiz 🖉 Edit - 💄                           |           |
| 1 | ✓ Hanging Drywall: Using your Thinking<br>Essential Skills ☑ Edit - ▲ |           |
| 1 | Measuring 🕼 Edit                                                      |           |
| 1 | ■ Warehouse Worker  Edit -                                            |           |
| ţ | ✔ What does a warehouse worker do? Reading<br>1 Quiz ☑ Edit▼ 💄        |           |
| 1 | ✓ The Danger of Nodding Your Head: Reading 2 Quiz ☑ Edit - ▲          |           |
| 1 | ReStore Volunteers: Listening 1 Quiz 🕼<br>Edit - 💄                    |           |
| 1 | ReStore and You Infographic: Reading 3                                |           |
| 1 | Job Profiles: Reading 4 Quiz 🖉 Edit - 💄                               |           |
| 1 | ✓ Using a Pallet Jack: Reading 5 Quiz<br>Edit ✓ ▲                     |           |
| 1 | 📝 Measuring 🗷 Edit+ 💄                                                 |           |
| 1 | 🛅 Time Sheet 🕜 Edit -                                                 |           |

Kitchen worker C Edit\*
Find out about YOUR restaurant E
Edit\*
Kitchen Helper Job Profile Edit\*
Stock Clerk Edit\*
What does a stock clerk do? Reading 1 Quiz
Edit\*
The Danger of Nodding Your Head: Reading 2 Quiz Edit\*
Employment profile of a stock clerk E
Edit\*
Fatima's Story - Reading 3 Quiz E
Edit\*
Job Profile: Reading 4 Quiz Edit\*